# OS 10.6.7のプリンターエラーを改善する

2011年03月のMac OS 10.6.7にアップデートにより、プリント時に下記エラーが出るようになって しまった。

> ERROR: invalidfont OFFENDING COMMAND: definefont STACK: /Font -dictionary-/XYKWEB+GothicBBBPRo-Medium

「GothicBBB Pro-Medium」フォントが見つからないとのアラートのようなので、確認したところ間 違いなくインストールされている。プリンターメーカーに問い合わせても解決出来ず、10.6.7 対応ド ライバーも配布されていない。Appleのサポートに問い合わせても解決策は不見当ず。 アプリケーションによりPDF に書き出せば問題なくプリントできるものもあるので、PDF に書き出す かFontをTrue Type に置き換えるかの何れかしか方法がない。

# ■ Snow Leopard フォントアップデートの配布

上記トラブル発生から待つこと1ヶ月。ようやくAppleからフォントアップデーターが配布された。 OS 10.6.7でOpen Type Fontを使い、PSプリンターを使用するにはアップデートが必要です。併せて プリンターの追加方法を記載しおきますのでご参照下さい。

(確認済みプリンター: Xerox DC-155, DC-3140, DP-1257GA. Microline 2020/N)

■アップデーターのダウンロード

Snow Leopard フォントアップデーターの配布先 http://support.apple.com/kb/DL1377?viewlocale=ja\_JP

上記をインストールし再起動してからプリンターの設定に入ります。

# ■プリンターの削除

念のため登録されているプリンターを削除します。

1. システム環境設定から「プリンターとファックス」を開き、プリンターリストから対象プリン ターを選択してプリンターリストの下にある「一」でプリンターを削除する。

| <ul> <li>○ ○ ○</li> <li>▼ ▼ すべてを表示</li> </ul>                                                                                                    | ブリントとファクス<br><b>Q</b>                                                                                                    |
|----------------------------------------------------------------------------------------------------|----------------------------------------------------------------------------------------------------|
| フリンダ         シークの1F         ・特徴中         シークの1F         ・特徴中         シークの1F         ・特徴中         シークの20N         ・特徴中         シークの20N         ・特徴中         シークシークシークシークシークシークシークシークシークシークシークシークシークシ | EP-901F           プリントキューを開く           オブションとサブライ           ボボ           堀照:           一、 アシワークでこのプリンタを共有           *共有*環境設定 |
| デフォルト(<br>デフォルトの)<br>変更できないようにするにはカキ                                                                                                    | のプリンタ: 最後に使用したプリンタ ・<br>用紙サイズ: A4 ・<br>fをクリックします。 ?                                                                          |

### ■プリンターの追加

これも念のためプリンターメーカーから最新のOS 10.6対応ドライバーをダウンロードします。

- 1. プリンターの電源をいれ、ドライバーをインストールします。
- 2. システム環境設定から「プリンターとファックス」を開き、プリンターリストから対象プリン ターを選択してプリンターリストの下にある「+」でプリンターを追加する。

| 000                                                                                                    | プリントとファクス                                                                                                    |
|----------------------------------------------------------------------------------------------------|----------------------------------------------------------------------------------------------------|
| ▲ ▶ すべてを表示                                                                                                    | Q                                                                                                    |
| プリンタ         シート         ● 待機中,最後に使用         シート         ● 行機中         ● 行機中         ● 待機中         ● 行機中         ● 行機中         ● 行機中         ● うろうイン         ● 行機中         ● ううくン         ● ううくン         ● ううくン         ● ううくン         ● ううくン         ● ううくン         ● ううくン         ● ううくン         ● ううくン         ファクス         人部モデム         ○ う様供中         スキャナ         シー         EPSON Perfection V3         + ー | 外部モデム         ファクスキューを開く         受信オブション         受信オブション         ファクス番号:         種類:       ファクスブリンタ         松況:       待機中         メニューバーにファクスの状況を表示         マットワークでこのファクスを共有       "共有"環境設定 |
| デフォルト<br>デフォルトの                                                                                                    | 、のプリンタ: 最後に使用したプリンタ ↓<br>D用紙サイズ: A4 ↓                                                                                                    |
| 📔 変更できないようにするにはカ                                                                                                    | ギをクリックします。                                                                                                    |

3. 「プリンターの追加」ダイアログが開きますので「IP」アイコンをクリックします。 以下の通り設定します。

| 000       | 7                 | プリンタの追加    |     | $\Box$ |
|-----------|-------------------|------------|-----|--------|
| 8 4       |                   | ٩          |     |        |
| デフォルト ファク | ス IP Windows      |            | 検索  |        |
| プロトコル:    | LPD (Line Printer | Daemon)    |     | \$     |
| アドレス:     | 192.168.1.2       |            |     | •      |
|           | 完全で正しいアドレスで       | です。        |     |        |
| キュー:      |                   |            |     | •      |
|           | デフォルトキューの場合       | 合は、空のままにしま | きす。 |        |
|           |                   |            |     |        |
| 名前:       | 192.168.1.2       |            |     |        |
| 場所:       |                   |            |     |        |
| ドライバ:     | 一般的な PostScri     | pt プリンタ    |     | \$     |
|           |                   |            |     |        |
|           |                   |            |     |        |
|           |                   |            | (   | 追加     |

●プロトコル

OS 10.6からは IP Address では登録出来ません。必ず「LPD」を選んで下さい。

●アドレス

プリンターのIP Addressを入力します。間違いがなければ「完全で正しいアドレスです。」と メッセージが表示されます。

(この機会にプリンターのIPアドレスは固定することをお奨めします。)

●キュー

この項目はブランクで何も記入しません。

# ●名前

初期設定でのプリンター名は「IP Address」になっています。プリンターを選択するときに解り 辛いので、使用するプリンターの正式名称に変更しておきます。

#### ●場所

この項目はブランクで何も記入しません。

●ドライバー

先ほどインストールしたドライバーを選択します。 これで設定は完了です。

| 000       | プリン                   | /タの追加     |    | $\bigcirc$ |
|-----------|-----------------------|-----------|----|------------|
| 8 =       | 💿 🚔                   | ٩         |    |            |
| デフォルト ファク | ス IP Windows          |           | 検索 |            |
| プロトコル:    | LPD (Line Printer Dae | mon)      |    | •          |
| アドレス:     | 192.168.1.2           |           |    | •          |
| 1         | 完全で正しいアドレスです。         |           |    |            |
| キュー:      |                       |           |    | •          |
|           | デフォルトキューの場合は、         | 空のままにします。 |    |            |
|           |                       |           |    |            |
| 名前:       | OKI MICROLINE 2020    | /N        |    |            |
| 場所:       |                       |           |    |            |
| ドライバ:     | OKI MICROLINE 2020    | )/N       |    | \$         |
|           |                       |           |    |            |
|           |                       |           |    |            |
|           |                       |           |    | 追加         |

#### ■プリンター名の見分け方

同じプリンターを複数台使用している環境では、個別にプリンター名を書き換えている場合があり ます。その場合はシステム管理者に確認するか、以下の方法でも確認出来ます。

- 1. Web Browser からプリンターの IP Address でプリンターの管理ソフトにアクセスする。
- 2. プリンターサーバーを介して接続している場合は、当該プリンタサーバーのマネージメント画 面に表示されているプリンター名を確認する。

※このプリンター名を完全に一致させないとプリントエラーになります。